### 電子申請システムを利用した交付申請について

今回交付内定を行う研究種目の交付申請手続きについては、電子申請システム等により申請書類の作 成・提出を行うこととしています。

各様式については、交付内定通知のとおり、電子申請システムに入力し作成・提出する書類及び日本 学術振興会ホームページ(https://www.jsps.go.jp/j-grantsinaid/index.html)掲載の様式をダウン ロードし作成・提出する書類があります。

#### 1 電子申請システムの操作手引・フロー図

電子申請システムの操作手引・フロー図は、日本学術振興会ホームページ「電子申請のご案内」 (https://www-shinsei.jsps.go.jp/kaken/index.html) に掲載していますので、必ずお読みください。

※令和7 (2025) 年度より、安全保障貿易管理の要件化及び分担金直接送金の開始により、操作 方法に追加・変更がなされておりますので、ご留意願います。

### 2 電子申請システムを利用して作成する書類

電子申請システムに入力し作成・提出する書類については、交付内定通知を参照してください。 また、具体的な交付申請手続きについては、別添1「交付申請手続きについて(機関(部局)担当 者向け)」、別添2「交付申請手続きについて(研究代表者向け)」を参照してください。

#### 3 お問い合わせ先

(電子申請システムの操作方法等に関すること)

・コールセンター(受付時間:9:30から17:30)
 電話:0120-556-739(フリーダイヤル)
 ※上記フリーダイヤルが利用できない場合

電話:03-5419-3209(直通)

(府省共通研究開発管理システム (e-Rad) の操作方法に関すること)

・e-Radヘルプデスク(受付時間:9:00から18:00)
電話:0570-057-060(ナビダイヤル)
※上記ナビダイヤルが利用できない場合
電話:03-6631-0622(直通)

(交付申請手続きに関すること)

・独立行政法人日本学術振興会研究事業部研究助成第一課 (受付時間:9:30から12:00、13:00から17:30) 電話:03-3263-0164(補助金分) 03-3263-1057(基金分)
※日本語のみ。必ず所属する研究機関の事務担当者を通じてお問い合わせください。
※土曜日、日曜日、国民の祝日及び年末年始(12月29日~1月3日)、創立記念日(9月21日)を除く。

## 交付申請手続きについて(機関(部局)担当者向け)

I. 手続きの流れ(フロー図)

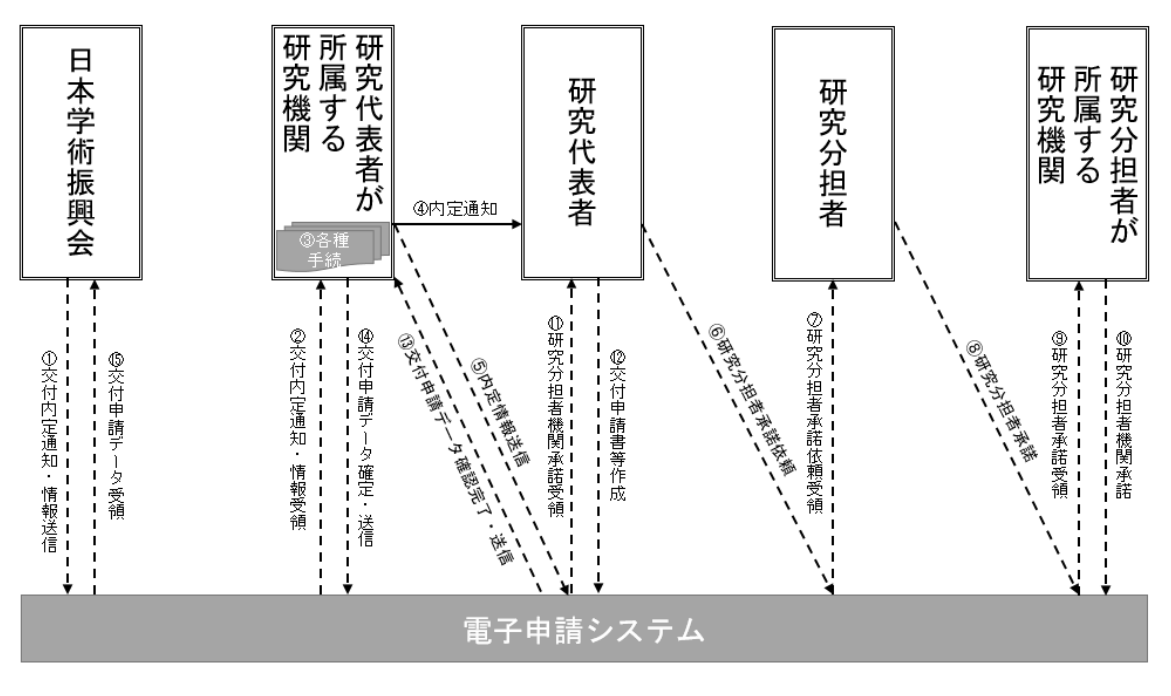

電子申請システム上の手続き ---▶

# Ⅱ.機関(部局)担当者が行う手続き

資料:所属研究機関担当者向け操作手引(詳細版)(交付内定時用) (https://www-shinsei.jsps.go.jp/kaken/topkakenhi/download-ka-s.html#tebiki 2 で公開中)

① 交付内定通知·情報送信

電子申請システム上で、内定通知・情報を送信します。紙媒体では送付しませんので、 電子申請システムからダウンロードし、適切に保管してください。

② 交付内定通知·情報受領

所属研究機関担当者は、日本学術振興会から送信された内定通知・情報を受領してください。また、内定情報一覧をCSV出力にて、データとして取得することができます。

- 各種手続き
  - ※各種手続きは、必ずしも内定情報を送信する前に更新、登録、承認を行う必要はありま せんが、できるだけ速やかに手続きを行ってください。
  - e-Rad 研究者情報の登録・更新
     ・ 交付申請書及び交付(支払)請求書の研究代表者の情報は、e-Rad の研究者情報を

もとに自動表示されます。

- 電子申請システムの情報と e-Rad の情報が異なる場合は、「修正」をクリックすることにより部局名・職名の情報を修正することができます(電子申請システムとe-Rad で研究者の所属研究機関が同一の場合のみ)。
- e-Rad の研究者情報が最新のものに更新されていない場合は、最新のものに更新 してください。
- ▶ e-Rad 安全保障貿易管理体制の整備状況登録・更新
  - e-Rad の研究機関情報で安全保障管理体制の整備状況を必ず登録してください。
     なお、登録方法については下記をご参照ください。
     https://www.jsps.go.jp/file/storage/kaken\_g\_2834/r7shiryou02.pdf
- ▶ 所属研究機関情報の登録・更新
  - ・ 所属研究機関担当者は電子申請システムの「所属研究機関情報管理」メニューから、『所属研究機関情報更新』画面の『交付申請書』欄及び『交付請求書及び支払 請求書』欄に最新の情報が登録されているか確認してください(内定情報送信後 に修正した場合は、作成済みの交付申請書等を差戻す必要があります。)。
  - 部局担当者又は研究代表者へ内定情報を送信する際、『所属研究機関情報更新』画面の『交付申請書』欄及び『交付請求書及び支払請求書』欄が未入力の場合は送信できません。
  - 補助金分の交付申請に当たっては、『振込口座情報(科学研究費補助金)』欄に振込口座の情報を正しく入力し、基金分の交付申請に当たっては、『振込口座情報(学術研究助成基金助成金)』欄に振込口座の情報を正しく入力してください。入力がないと「⑭交付申請データ確定・送信」を行うことができません。
    ※令和7(2025)年度より分担金の直接送金が開始されることから、研究代表者が所属しない機関であっても、研究分担者が所属する場合は、電子申請システムにおいて振込口座情報を必ず登録してください。
    ※詳細については、参考1「科研費振込口座の開設及び登録(修正)について」によりご確認ください。
  - ・ <u>令和7(2025)年度より、間接経費を受け入れることができない研究機関については、『間接経費の受理』欄において登録を行う必要があります。この登録は、内</u>定情報送信の前に必ず行ってください(なお、「間接経費の辞退」の別途登録は不要です。)。
- 辞退・留保の登録
  - 交付申請を辞退する場合、所属研究機関担当者は電子申請システムの「辞退・留 保情報管理」メニューから、交付申請の辞退を登録してください。
  - ・ 産前産後の休暇又は育児休業を取得すること若しくは海外渡航により交付申請を 留保する場合、所属研究機関担当者は、電子申請システムの「辞退・留保情報管 理」メニューから、交付申請の留保を登録してください。
- ▶ 転出の登録
  - 他の研究機関へ転出した研究代表者がいる場合、所属研究機関担当者は電子申請システムの「転出・転入情報管理」メニューから、転出者の情報を登録してください。この登録を行わないと転出先の研究機関で交付申請が行えませんので、速やかに登録してください。

- 転出情報の登録後、転出先の研究機関へ研究課題の情報を別途、連絡する必要があります。
- ▶ 転入の承認
  - 他の研究機関から転入してきた研究代表者がいる場合、所属研究機関担当者は電子申請システムの「転出・転入情報管理」メニューから、異動前の研究機関から 連絡を受けた研究課題の情報で転入を承認してください。
  - 転入の承認は、異動前の研究機関が転出情報を登録した後に行うことができます。
- ④ 内定通知

電子申請システム上の内定通知は、研究代表者に対してメールや電子申請システム等 で送られるものではありません。別途、内定通知を伝達してください。

⑤ 内定情報送信

所属研究機関担当者は電子申請システムの「内定情報検索・通知、転出情報登録」メ ニューから、部局担当者又は研究代表者へ内定情報を通知してください(部局担当者 は、研究代表者へ内定情報を通知してください)。 研究代表者へ内定情報を送信する際には、操作画面で『経費管理責任者』及び『経費

研究代表者へ内定情報を送信する際には、操作画面で『経費管埋責任者』及び『経費 管理担当者』欄を入力する必要があります。

- ⑩ 研究分担者機関承諾 所属する研究者が研究代表者から研究分担者となる依頼を受け、当該研究者が承諾した場合、「研究分担者承諾状況情報管理」メニューから、承諾・確認を行ってください。
- ③ 交付申請データ確認完了・送信
   研究代表者が作成した交付申請書・交付(支払)請求書が、研究代表者から所属研究
   機関担当者(部局担当者)へ電子申請システム上で送信されます。
- ④ 交付申請データ確定・送信
   所属研究機関担当者は電子申請システムから、日本学術振興会へ(部局担当者は所属
   研究機関担当者へ)交付申請書・交付(支払)請求書を送信してください。

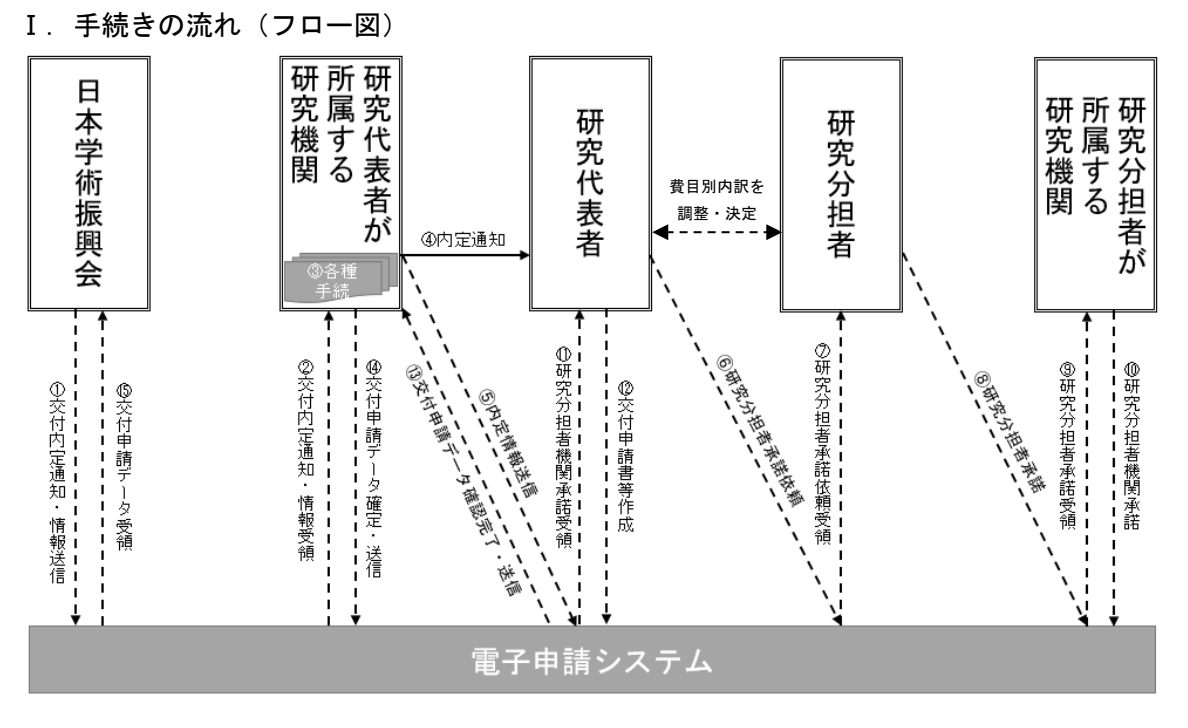

## 交付申請手続きについて(研究代表者向け)

電子申請システム上の手続き ---▶

#### Ⅱ. 研究代表者が行う手続き

| 資料:研究者向け操作手引                                                                  |
|-------------------------------------------------------------------------------|
| (https://www-shinsei.jsps.go.jp/kaken/topkakenhi/download-ka.html#tebiki2 で公開 |
| 中)                                                                            |
| ※令和7(2025)年度より、交付申請書の入力方法に変更があります。詳細な入力方法につ                                   |
| いては上記操作手引をご確認ください。                                                            |

④ 内定通知

交付内定通知にある補助(交付)条件等を確認の上、科研費の交付を希望する場合に は、交付申請手続きを行ってください。

⑤ 内定情報送信

所属する研究機関から内定情報が送信されます。送信後に、電子申請システムを用いて交付申請書等の作成が行えるようになります。

- 12 交付申請書等作成
  - e-RadのID・PWにより、電子申請システムにログインし、交付申請書等の作成を 行ってください。e-RadのID・PWについては、所属する研究機関へご確認ください。

<交付申請時に他の研究者に研究分担者となることを依頼する場合>

⑥ 研究分担者承諾依頼

交付申請書の作成画面で、当該研究者の承諾状況欄にある「依頼する」のチェックボ

ックスにチェックを入れ、一時保存してください。これにより当該研究者へ研究分担 者承諾依頼が送信されます。

<交付申請時に他の研究者から研究分担者となることを依頼された場合>

- ⑧ 研究分担者承諾 電子申請システムの「研究分担者の処理を行う」メニューから、研究分担者の承諾・ 不承諾を行ってください。
- ③ 交付申請データ確認完了・送信 確認用の PDF ファイルで確認後、問題がなければ「確認完了・送信」を行ってください。確認完了・送信後に修正したい場合は、所属研究機関に差し戻しを依頼してください。

【安全保障貿易管理情報の登録について】

- ・令和7(2025)年度に助成を受ける課題から、交付申請時に「安全保障貿易管理情報」(外国 為替及び外国貿易法(昭和 24 年法律第 228 号)(以下「外為法」という。)の輸出規制にあ たる貨物・技術の提供が予定されているか否か)の登録が必須となります。
- ・研究代表者及び研究分担者全員が「安全保障貿易管理情報」を登録していない場合、交付 申請書を送信することができません。
- ・登録は電子申請システムにおいて行いますので、下記の案内に従って登録をしてください。
   また、未登録の研究分担者がいる場合、研究代表者は未登録者へ下記の案内に従って登録するよう依頼してください。
   https://www-shinsei.jsps.go.jp/kaken/docs/security\_export\_control\_touroku.pdf

※交付申請時から追加される研究分担者については、研究分担者の承諾及び所属研究機関の 承諾後に、「安全保障貿易管理情報」の登録が可能となります。